## Tsui Lam Parent Notice (2020 - 08 - 20)

Dear Parent :

As the summer holiday is coming to an end, the Education Bureau has announced that schools cannot resume face-to-face classes for the time being due to the pandemic. In the coming new school term, our school has planned "Tsui Lam Live stream lessons (Zoom)" (翠林直播教室(Zoom)). Please note the following arrangements.

- 1. "Get Ready for school"(開學 Ready Go) Induction Week will be held from 1/9 to 11/9. Online lessons by subject will begin from 14/9. Parents are encouraged to monitor their children's participation in the online lessons according to the timetable.
- 2. The school will arrange support sessions such as Speech Therapy (ST), Occupational Therapy (OT), Social Workers (SW), Educational Psychologist (EP) and Individual Education Plan (IEP) according to the needs of individual students. The relevant staffs will contact you and make arrangements separately after the school year begins.
- 3. To complement the Live stream lessons (Zoom), Chinese Language, Mathematics and General Studies / Liberal Studies online assignments will be provided for students to consolidate and extend learning. Students can log on to the Student Portal (綜合平台) at 5pm and complete assignments of the day. In order to collect students' information for learning analysis and feedback, students are required to login with their student account (xxx@hcmstl.edu.hk) and complete the online assignments.
- 4. Considering the privacy of students, our school will only upload PowerPoint or video clips of the day to the Student Portal (學生綜合平台) for students to revisit. Recorded Zoom lessons will not be uploaded.
- 5. Our school will post Unit 1 assignments (designed according to students' ability) and a "Learning Habits Handbook"(學習習慣手冊) in mid-September. Parents can teach and guide their children at home and arrange balanced activities to establish an orderly life pattern.
- 6. Class teacher will start to contact parents before the term starts to understand students' need and further explain the arrangements.

We wish you and your family good health and happiness!

## Appendix :

- I. Live steam lessons (ZOOM) Timetable
- II. Online learning Guidance Notes
- III. Videos on operating ZOOM software
- IV. ZOOM Learning Award Scheme
- V. Student Integrated Portal Login Procedures
- VI. Online assignments (Google Form) Login Procedures
- VII. Parent Platform Operation Guide

The Curriculum Team 20<sup>th</sup> August 2020

Appendix I

# 1. "Get Ready for School" (開學 Ready Go) Induction Week

## Date: 1/9/2020 to 11/9/ 2020 (2 weeks)

| Date        | 1/9 (Tuesday)          | 2/9 (Wednesday)    | 3/9 (Thursday)      | 4/9 (Friday)        |
|-------------|------------------------|--------------------|---------------------|---------------------|
| Time        |                        |                    |                     |                     |
| 9:00 - 9:35 | Whole School           | Whole School       | Whole School        | Whole School        |
|             | (全體學生)                 | (全體學生)             | (全體學生)              | (全體學生)              |
|             | Assembly               | Morning Exercise   | Morning Exercise    | Morning Exercise    |
|             | (早會)                   | (早操)               | (早操)                | (早操)                |
|             | Principal's words      |                    |                     |                     |
|             | (                      |                    |                     |                     |
|             | Introducing new        |                    |                     |                     |
|             | Stalls<br>(公知莊 - 新醉 昌) |                    |                     |                     |
| 10.00       | (川紀利教戦員)               | ~                  |                     | a : a 1             |
| 10:00       | Junior Primary         | Senior Primary     |                     | Senior Secondary    |
| 10.25       | 创小组                    | 局小組                | 初中組                 | 局中組                 |
| 10:55       | Class Teacher          | Class Teacher      | Class Teacher       | Class Teacher       |
|             |                        | Period             |                     |                     |
|             |                        |                    |                     |                     |
|             | (Divided into 5        | (Divided into 4    | (Divided into 5     | (Divided into 5     |
|             | classes)               | classes)           | Classes )           | classes )           |
| 11:00       | Whole School           | Whole School       | Whole School        | Whole School        |
| /           | (全體學生)                 | (全體學生)             | (全體學生)              | (全體學生)              |
| 11:35       | Introduction of        | Introduction of    | IEP:                | Award Scheme        |
|             | Annual Plan            | Annual Plan        | 健康生活面面觀             | (奬勵計劃):             |
|             | (本年度工作重點               | (本年度工作重點           | A peek into healthy | Students have a say |
|             | 簡介):                   | 簡介):               | lifestyle           | (學生有 Say )          |
|             | 1. Curriculum          | 1. Discipline and  |                     |                     |
|             | Team (課程組)             | Guidance Team      |                     |                     |
|             | 2. Social Workers      | (訓輔組)              |                     |                     |
|             | Team(社工組)              | 2.Student Affairs  |                     |                     |
|             |                        | I Calli<br>(與仕車茲知) |                     |                     |
|             |                        | (学工争/历纪)           |                     |                     |
|             |                        | Team               |                     |                     |
|             |                        | 言語治療組              |                     |                     |
|             |                        |                    |                     |                     |

| Date         | 7/9 (Monday)                                              | 8/9 (Tuesday)                                                                                                    | 9/9 (Wednesday)                                            | 10/9 (Thursday)                       | 11/9 (Friday)                     |
|--------------|-----------------------------------------------------------|----------------------------------------------------------------------------------------------------|------------------------------------------------------------|---------------------------------------|-----------------------------------|
| Time         |                                                           |                                                                                                    |                                                            |                                       |                                   |
| 9:00 - 9:35  | Whole School                                              | Whole School                                                                                                    | Whole School                                               | Whole School                          | Whole School                      |
|              | (全體學生)                                                    | (全體學生)                                                                                                    | (全體學生)                                                     | (全體學生)                                | (全體學生)                            |
|              | Morning                                                   | Assembly                                                                                                    | Morning                                                    | Morning                               | Morning                           |
|              | Exercise                                                  | (早會)                                                                                                    | Exercise                                                   | Exercise                              | Exercise                          |
|              | (早操)                                                      |                                                                                                    | (早操)                                                       | (早操)                                  | (早操)                              |
|              |                                                           |                                                                                                    |                                                            |                                       |                                   |
| 10:00 -10:35 | Senior Secondary                                          | Junior Secondary                                                                                                    | Senior Primary                                             | Junior Primary                        | Whole School                      |
|              | 高中組                                                       | 初中組                                                                                                    | 高小組                                                        | 初小組                                   | (全體學生)                            |
|              | Class Teacher                                             | Class Teacher                                                                                                    | Class Teacher                                              | Class Teacher                         | 1.Aunnual plan                    |
|              | Period                                                    | Period                                                                                                    | Period                                                     | Period                                | of Nursing Care                   |
|              | (班主任課)                                                    | (班主任課)                                                                                                    | (班主任課)                                                     | (班主任課)                                | team                              |
|              | (Divided into 5                                           | (Divided into 5                                                                                                    | (Divided into 4                                            | (Divided into 3                       | (護理組本年度                           |
|              | classes)                                                  | classes)                                                                                                    | classes)                                                   | classes)                              | 工作重點)                             |
|              |                                                           |                                                                                                    |                                                            |                                       | 2.Draw out                        |
|              |                                                           |                                                                                                    |                                                            |                                       | emotions                          |
|              |                                                           |                                                                                                    |                                                            |                                       | (書出情緒)                            |
|              |                                                           |                                                                                                    |                                                            |                                       |                                   |
| 11:00 -11:35 | Whole School                                              | Whole School                                                                                                    | Whole School                                               | Whole School                          | Whole School                      |
|              | (全體學生)                                                    | (全體學生)                                                                                                    | (全體學生)                                                     | (全體學生)                                | (全體學生)                            |
|              | 1.Clean and tidy                                          | 1. Sharing on                                                                                                    | Reading Habit:                                             | Classroom and                         | Life Education                    |
|              | Appearance                                                | Summer Holiday                                                                                                    | Introducing                                                | Home                                  | of the pandemic                   |
|              | (儀容整潔)                                                    | (分享暑假生活)                                                                                                    | books                                                      | Management                            | (疫情下的生命                           |
|              | 2. Recess                                                 | 2. Objectives                                                                                                    | (閱讀習慣:                                                     | (班級經營及                                | 教育)                               |
|              | Activities                                                | and topics on                                                                                                    | (好書推介)                                                     | 家中經營)                                 |                                   |
|              | (小息活動)                                                    | Civic Education                                                                                                    | ,                                                          |                                       |                                   |
|              |                                                           | (公民教育的關                                                                                                    |                                                            |                                       |                                   |
|              |                                                           | 懷日標及主題                                                                                                    |                                                            |                                       |                                   |
|              |                                                           | 月)                                                                                                    |                                                            |                                       |                                   |
|              |                                                           | / - /                                                                                                    |                                                            |                                       |                                   |
|              | Appearance<br>(儀容整潔)<br>2. Recess<br>Activities<br>(小息活動) | <ol> <li>Snaing on<br/>Summer Holiday<br/>(分享暑假生活)</li> <li>Objectives<br/>and topics on<br/>Civic Education<br/>(公民教育的關<br/>懷目標及主題<br/>月)</li> </ol> | Reading Habit:<br>Introducing<br>books<br>(閱讀習慣:<br>(好書推介) | Home<br>Management<br>(斑級經營及<br>家中經營) | of the pandemic<br>(疫情下的生命<br>教育) |

# 2. Live stream lessons

## Date : Starting from 14/9/2020

|              | Monday Tuesday Wednesday     |                                       | Monday                   |                          | Monday Tuesday Wednesday    |                             | Thu                                | rsday                              | Fri                                   | iday                                       |
|--------------|------------------------------|---------------------------------------|--------------------------|--------------------------|-----------------------------|-----------------------------|------------------------------------|------------------------------------|---------------------------------------|--------------------------------------------|
| Participants | Junior<br>Primary            | Senior<br>Primary                     | Junior<br>Primary        | Senior<br>Primary        | Junior<br>Primary           | Senior<br>Primary           | Junior<br>Primary                  | Senior<br>Primary                  | Junior<br>Primary                     | Senior<br>Primary                          |
| Time         |                              | -                                     |                          |                          |                             |                             |                                    |                                    |                                       |                                            |
| 9:00-9:35    | Morning<br>早                 | Exercise<br>操                         | Asse<br>早                | mbly<br>會                | Morning<br>早                | Exercise<br>梁               | Morning<br>早                       | Exercise<br>操                      | Morning<br>투                          | Exercise<br>操                              |
| 10:00-10:35  | General<br>Studies<br>常識     | General<br>Studies<br>常識              | General<br>Studies<br>常識 | General<br>Studies<br>常識 | Chinese<br>Language<br>中國語文 | Chinese<br>Language<br>中國語文 | Chinese<br>Language<br>中國語文        | Chinese<br>Language<br>中國語文        | English of<br>Daily<br>Living<br>生活英語 | Independent<br>Living Skills<br>獨立生活<br>技能 |
| 11:00-11:35  | Perceptual<br>Training<br>咸知 | Growth<br>Education<br>成長教育           | Physical l<br>體          | Education<br>育           | Mathematics<br>數學           | Mathematics<br>數學           | Mathematics<br>數學                  | Mathematics<br>數學                  | Vist<br>視覺                            | ual Art<br>B藝術                             |
| 12:00-12:35  |                              | English of<br>Daily<br>Living<br>生活英語 | Lib<br>圖                 | rary<br>書                | Mu<br>音                     | sic<br>榮                    | Class<br>Teacher<br>Period<br>班主任課 | Class<br>Teacher<br>Period<br>班主任課 |                                       |                                            |

|              | Mor                         | ıday                                                                                                    | Tuesday                               |                                    | Wednesday                                  |                          | Thursday                 |                          | Friday                      |                             |
|--------------|-----------------------------|----------------------------------------------------------------------------------------------------|---------------------------------------|------------------------------------|--------------------------------------------|--------------------------|--------------------------|--------------------------|-----------------------------|-----------------------------|
| Participants | Junior<br>Secondary         | Junior Senior Junior Senior Secondary Secondary Secondar |                                       | Senior<br>Secondary                | Junior<br>Secondary                        | Senior<br>Secondary      |                          |                          |                             |                             |
| Time         |                             |                                                                                                    |                                       |                                    |                                            |                          |                          |                          |                             |                             |
| 9:00-9:35    | Morning<br>早                | Morning         Exercise         Assembly         Morning         Exercise         Morning         Exercise           早操         早會         早操         早操         早操         早操                                                                                                    |                                       | Moming Exercise<br>早操              |                                            |                          |                          |                          |                             |                             |
| 10:00-10:35  | Information<br>資訊           | on Technology<br>訊科技 Physical Education<br>證育 增國語文 中國語文 中國語文 Period<br>班主任課                                                                                                    |                                       | Class<br>Teacher<br>Period<br>班主任課 | Class<br>Teacher<br>Period<br>班主任課         | General<br>Studies<br>常識 | Liberal<br>Studies<br>邇識 |                          |                             |                             |
| 11:00-11:35  | Chinese<br>Language<br>中國語文 | Chinese<br>Language<br>中國語文                                                                                                    | Chinese<br>Language<br>中國語文           | Chinese<br>Language<br>中國語文        | Mathematics<br>數學                          | Mathematics<br>數學        | Mathematics<br>數學        | Mathematics<br>數學        | Growth<br>Education<br>成長教育 | Growth<br>Education<br>成長教育 |
| 12:00-12:35  | Arts Ed<br>藝術               | lucation<br>教育                                                                                                    | English of<br>Daily<br>Living<br>生活英語 | Home<br>Economics<br>家政            | Independent<br>Living Skills<br>獨立生活<br>技能 | CAMPUS<br>出路<br>轉銜計劃     | General<br>Studies<br>常識 | Liberal<br>Studies<br>通識 |                             |                             |

• Support sessions (ST/OT/SW/EP/IEP) : According to the students' need , individual contact and scheduling of class times will be done by the specialists and teachers.

- 1. The school will assign different meeting IDs and passwords for each live stream teaching sessions, which will be released through the "Student Integrated Portal"(學生綜合平台) at 8:30am. (Parents must not share it on social media or public online platforms)
- 2. In addition to the teaching staff, the school will arrange another staff member to monitor the class to prevent unknown persons from entering the meeting or participating in the class.
- 3. The school has purchased a paid version of conferencing software (Zoom) with better security, which allows the school to designate a server in a more secure area to conduct lessons to reduce the risk of data leakage to users.
- 4. The school has printed the login account and password of the "Student Integrated Portal"(學生綜合平台) at the back of the handbook. At the same time, the school will provide relevant information to the parents of new students so they can assist students to access the platform. For details, please refer to [Appendix V].
- 5. Student are required to use student account email and password to login the "Student Integrated Portal"(學生綜合平台) for the online assignments. Please refer to [Appendix VI] for details.

#### Rules for students :

- **1.** Must be punctual (Students are recommended to log in ten minutes in advance.)
- 2. Must login online lessons using xxx@hcmstl.edu.hk
- 3. Must turn on webcam and log in using full name
- **4.** Must dress appropriately for lessons. E.g. skirts and slippers are not appropriate for doing exercises; Vests and shorts are not appropriate for the lessons.
- 5. Do not take pictures or record lessons.
- 6. In case of problems, you can use the "raise hand" and "write" functions provided by the software.
- 7. Students should be polite and mindful of the wording of their responses to questions.
- 8. Make good use of the chat room function
- **9.** The class teacher will follow up any misbehavior and if the situation does not improve, it will be followed up by the Discipline Team.
- 10. Participate actively in the lessons

#### Parental Cooperation :

- 1. Download Zoom through the official website (https://zoom.us/download) or the App Store, see [Appendix III] for details.
- 2. Update frequently of operating systems (including desktop computers and mobile devices) and security software
- 3. Do not click on any suspicious links
- 4. Please assist your child to log in with their full name, registered student account email and turn on the webcam so that the staffs can identify the student and approve the participation; otherwise, they will not be allowed into the live classroom. If there are special circumstances, a request with an explanation can be submitted to the school through class teacher.
- 5. Log out of all Zoom accounts if suspicious activity is detected (if you have lost your computer or phone, log out of all accounts immediately and change your login password)
- 6. If a student is unable to attend, the parent should call the school and parents are encouraged to maintain and keep track of the child's learning progress actively.

# Videos on operating ZOOM software

1. Download ZOOM

6

# a. (Applicable to Iphone/Ipad) http://stube.hcmstl.edu.hk/files/player.php?d=2020/03/19&vid=1584589828adbb1sd.mp4&start time=0&end time=0:41 b. (Applicable to Android devices) http://stube.hcmstl.edu.hk/files/player.php?d=2020/03/20&vid=1584673842e0314sd.mp4&start time=0&end time=1:48 c. (Applicable to desktop computers /laptops ) http://stube.hcmstl.edu.hk/files/player.php?d=2020/03/10&vid=15838114827e7e2sd.mp4&start time=0&end time=1:19 2. Connect to live stream Zoom using "Student Integrated Portal" a. Login with student account http://stube.hcmstl.edu.hk/files/player.php?d=2020/08/18&vid=1597735212c5156sd.mp4&start time=0&end time=0 b. Logout (if applicable) http://stube.hcmstl.edu.hk/files/player.php?d=2020/08/18&vid=1597735291a823c sd.mp4&start time=0&end time=0 3. Simple operation of ZOOM software : a. Change name, join meeting, connect to audio device, enable video, leave meeting (Applicable to Iphone/ Ipad ) http://stube.hcmstl.edu.hk/files/player.php?d=2020/03/19&vid=1584589828adbb1sd.mp4&start time=3:13&end time=3:50 b. Change name, join meeting, connect to audio device, enable video, leave meeting (Applicable to Android devices) http://stube.hcmstl.edu.hk/files/player.php?d=2020/03/20&vid=1584673842e0314sd.mp4&start time=2:02&end time=3:50

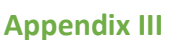

ZOOM LEARNING AWARD SCHEME

AIM: Reward students who perform well, hard-working and follow rules in ZOOM classes during the school suspension period.

**CRITERIA** : Comply with ZOOM classroom requirements and complete online assignments:

- 1. Study Hard
  - $\checkmark$  Able to sit properly, pay attention and engage in class activities
  - $\checkmark$  Be active in class, e.g. answer questions and use "Response" function.
  - $\checkmark$  Raise your hand before you speak.
  - $\checkmark$  Make good use of the chat room function
- 2. Work hard to complete assignments
  - ✓ Able to complete Chinese Language/ Mathematics/ General Studies ➤ and Liberal Studies online assignments on time

Online Learning Outstanding Performance

## Award:

- 1. Teachers will give remarks to students regularly according to students' performance in online classes and online assignments
- 2. Students who attend online classes and complete all online assignments will be awarded with the "Online Learning Performance Award".
- 3. The points earned will be used as reference for the attendance award in the first semester, and you will have a chance to win the attendance award.
- 4. The student with the highest score will be commended after school resumes.

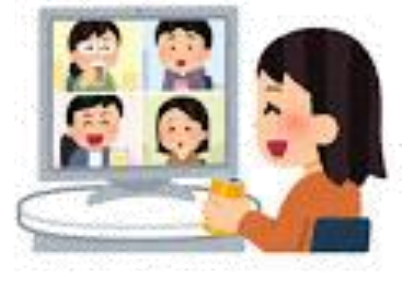

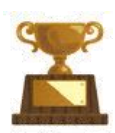

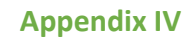

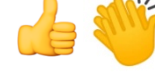

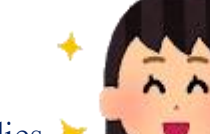

**Appendix V** 

#### STEP 1<sup>+</sup> Click "Students Learning Portal Guideline" (學生學習平台指引)on the school website.

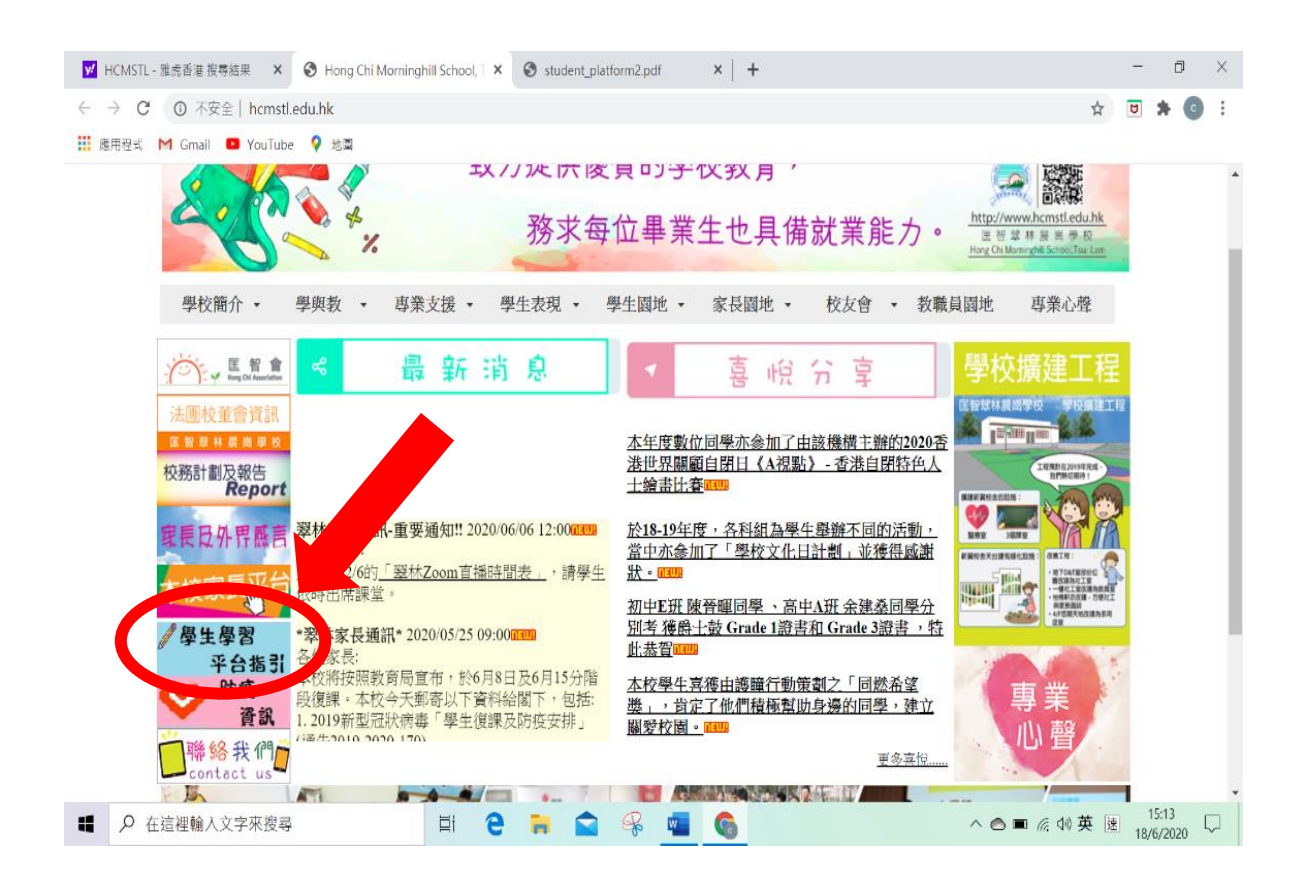

#### Step 2<sup>13</sup> Login to the portal using the address link or QR CODE in the guideline

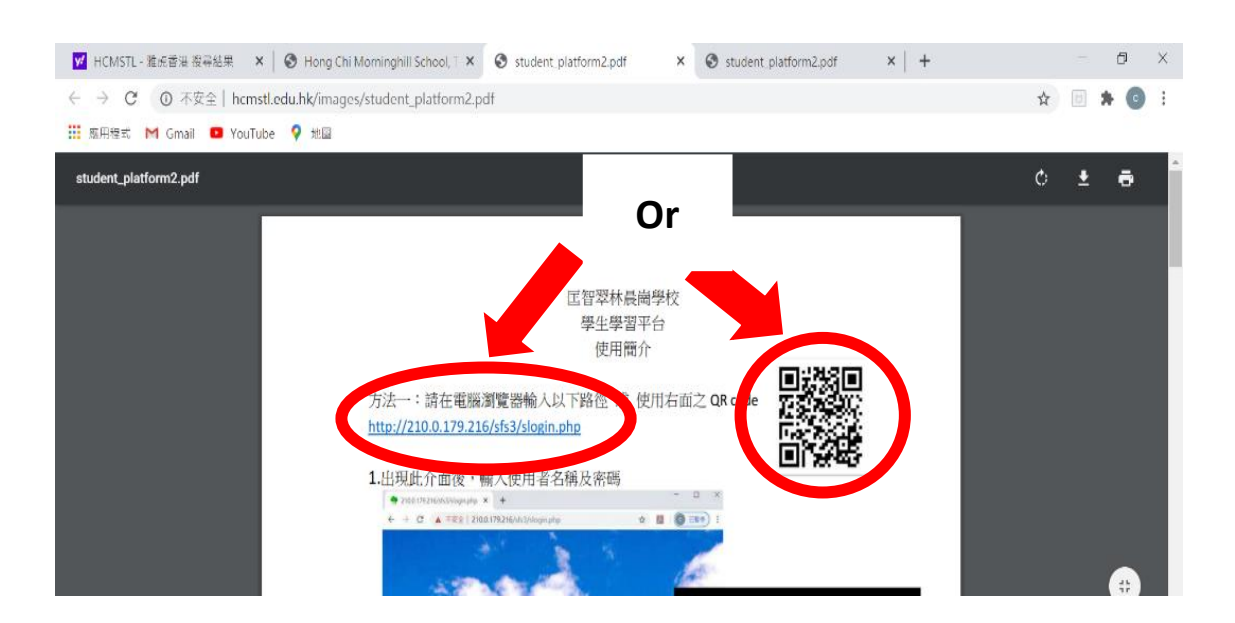

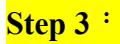

## Method 1:Login with username and password on this page.

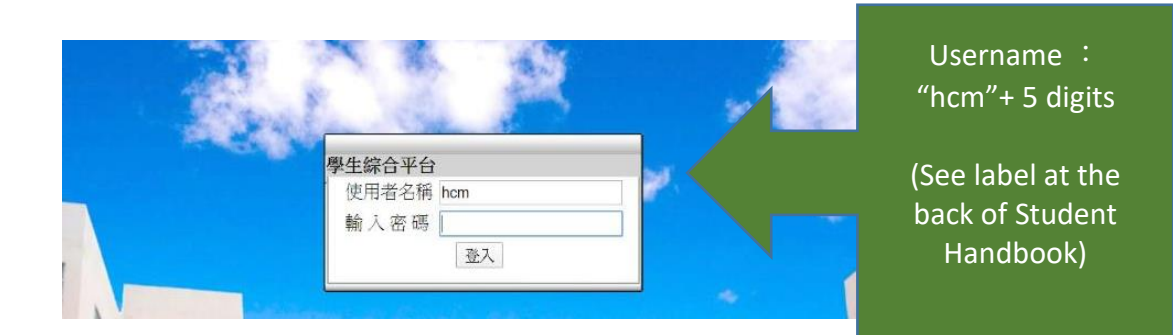

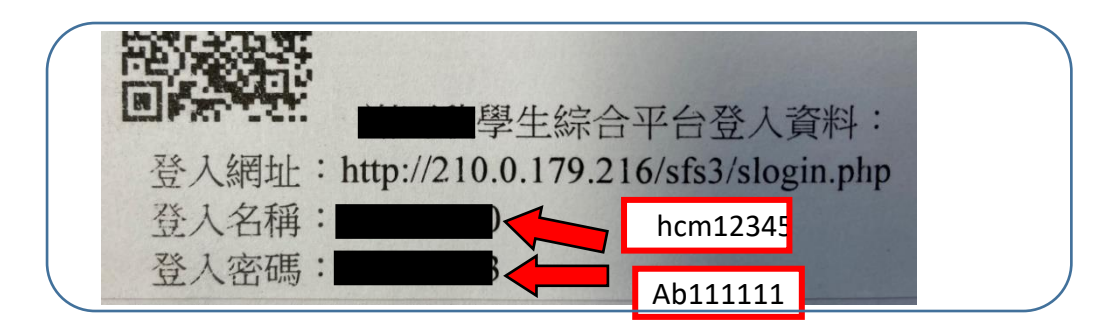

# Example :

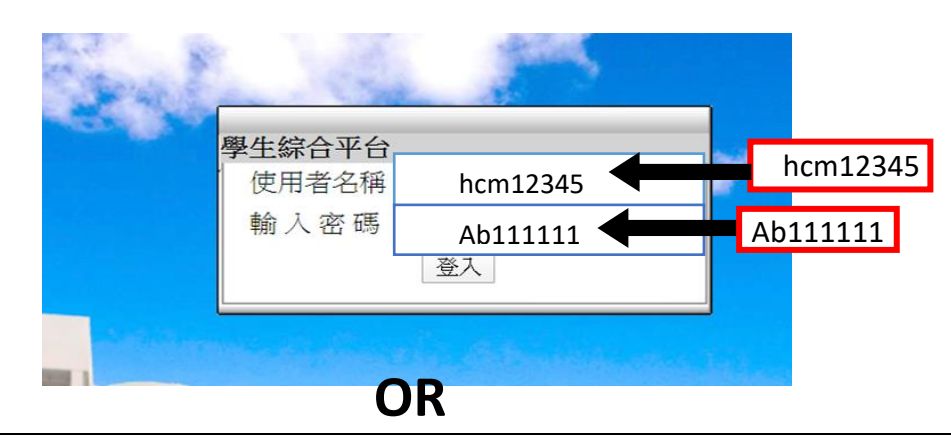

Method 2: Login to "Parents Platform", click the link of "Student Learning Platform"

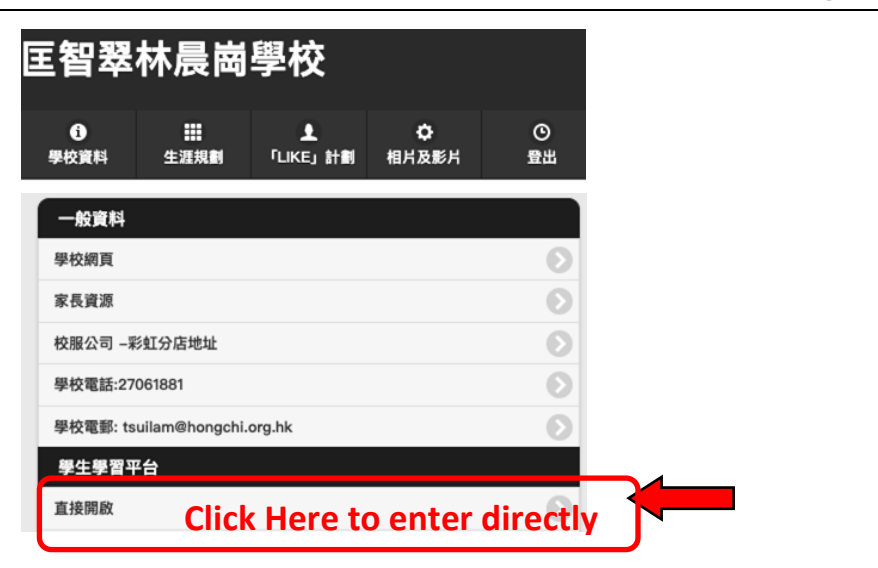

#### Step 4 : Click "Self-Learning Area" (自學園地) after login.

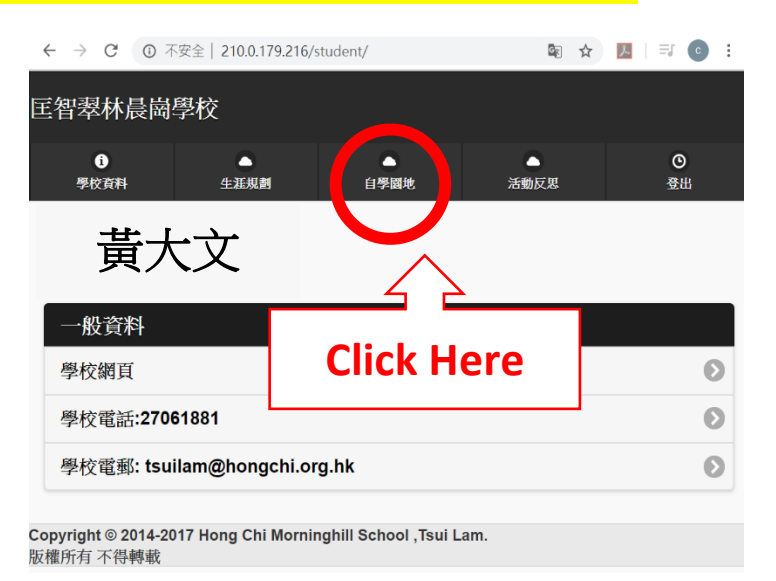

<mark>Step 5: Click on the subjects under the column of "Self-Learning Materials during School</mark> Suspension" (停課自學教材)

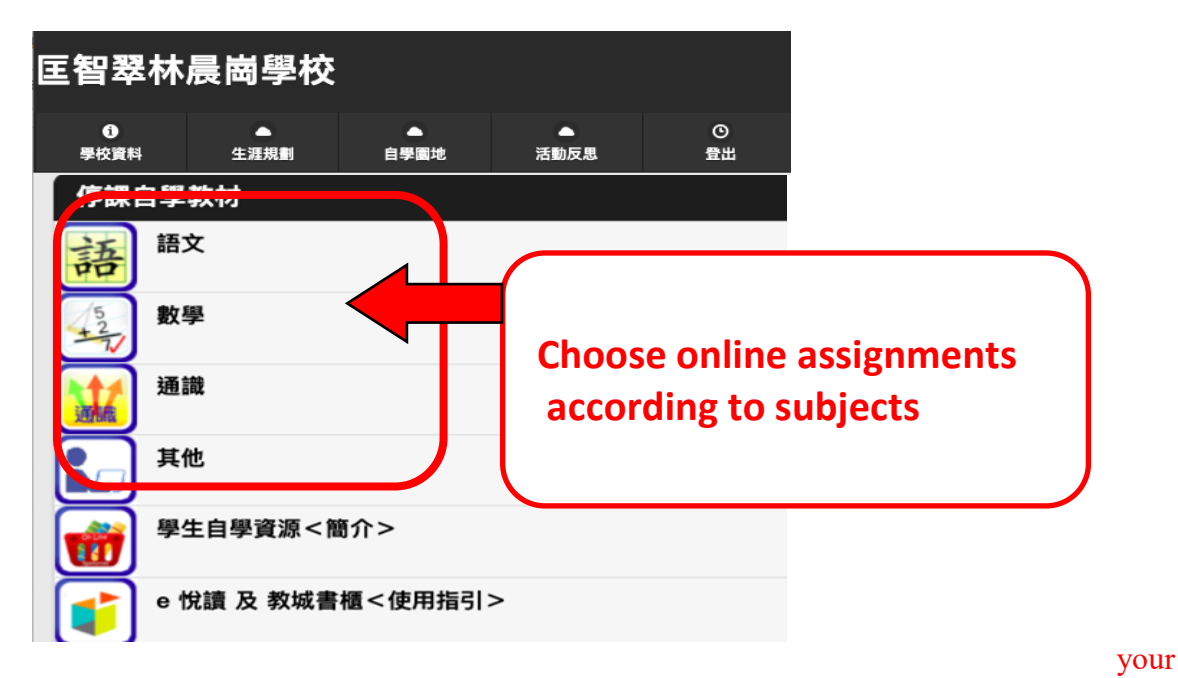

#### If this is

first time logging in, for security reasons, you will be required to enter your student account (xxx@hcmstl.edu.hk) and password, which can be found on the LABEL at the back of the handbook.

|                                                                                                    | ?service=mail&passive=true&rm=false&continu | ue=https%3A%2F%                                 |
|----------------------------------------------------------------------------------------------------|---------------------------------------------|-------------------------------------------------|
| ag Childoming: X   국 2183.179.216/ta.: X   국 2183.178.216/ta.: X 国 중요.98동필명 X 국 218.3178.216<br>om/forms/d/e/1FAbQ/SdVC/v2OpwV4LbrURlueyg81H5hdPh2EwuyAlebSdFfhCYWNA/formrestricted<br>be 약 원리 | (de5: x   +                                 | See label at the back page of student handbook. |
| 您必須擁有權限<br><sup>國份委軍農用總督機勝中的使用者協議。</sup>                                                                                                    | 繼續使用 Gmail                                  | 姓名:SJB<br>Google 帳戶<br>● 登人名班:                  |
| 如果你现为通用风利有益。请购表望拥有者事将。 <u>即知识过</u><br><u>地质变用变计</u>                                                                                                    | 電子郵件地址或電話號碼                                 | hcm <b>油加</b> @hcmstl.edu.hk<br>預設密碼:           |
| Google 表單                                                                                                    | 忘記電子郵件地址?                                   |                                                 |
|                                                                                                    | 如果這不是你的電腦,講使用訪客模式以入。 瞭解詳情                   | 私密方式登                                           |
|                                                                                                    | 建立視戶                                        | 2010 2011 2011 2011 2011 2011 2011 2011         |

## **Online Assignments ( Google Form ) Login Procedures**

For information security reasons and recording students' performance, students are required to login with school username <u>(xxx@hcmstl.edu.hk)</u> and password before doing online assignments. After the homework is submitted, the result of the exercise will be automatically sent to the student's email, and parents can view the result in the student's email.

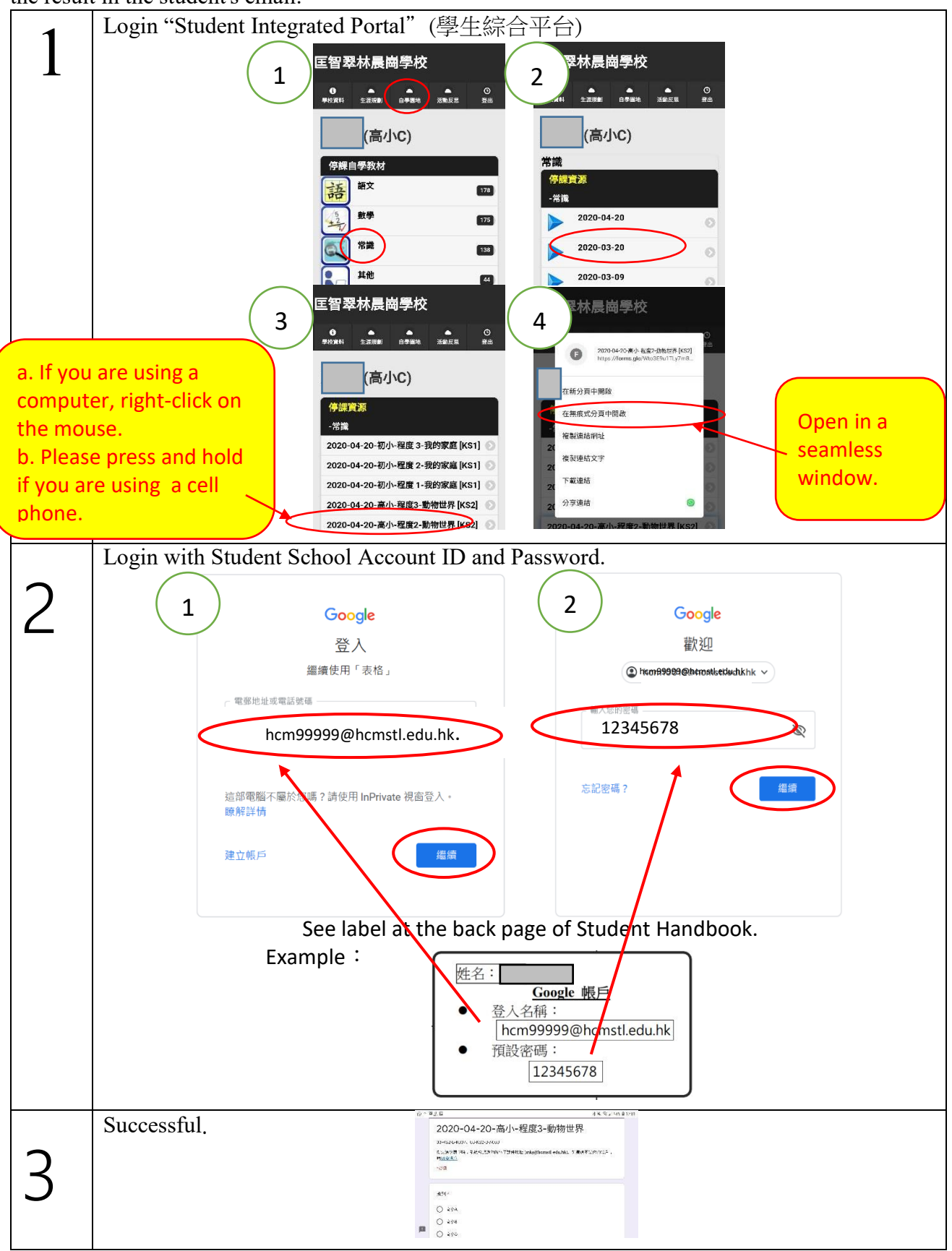

#### Appendix VII

# Parent Platform Operation Guide

Method 1 : QR Code

Purpose: Upload good performance of your child to share the joy and prove the effectiveness of education together.

#### Method of operation :

Step 1 : Log on to Parent Platform

1. Download <sup>¬</sup>QR Code <sub>¬</sub> App

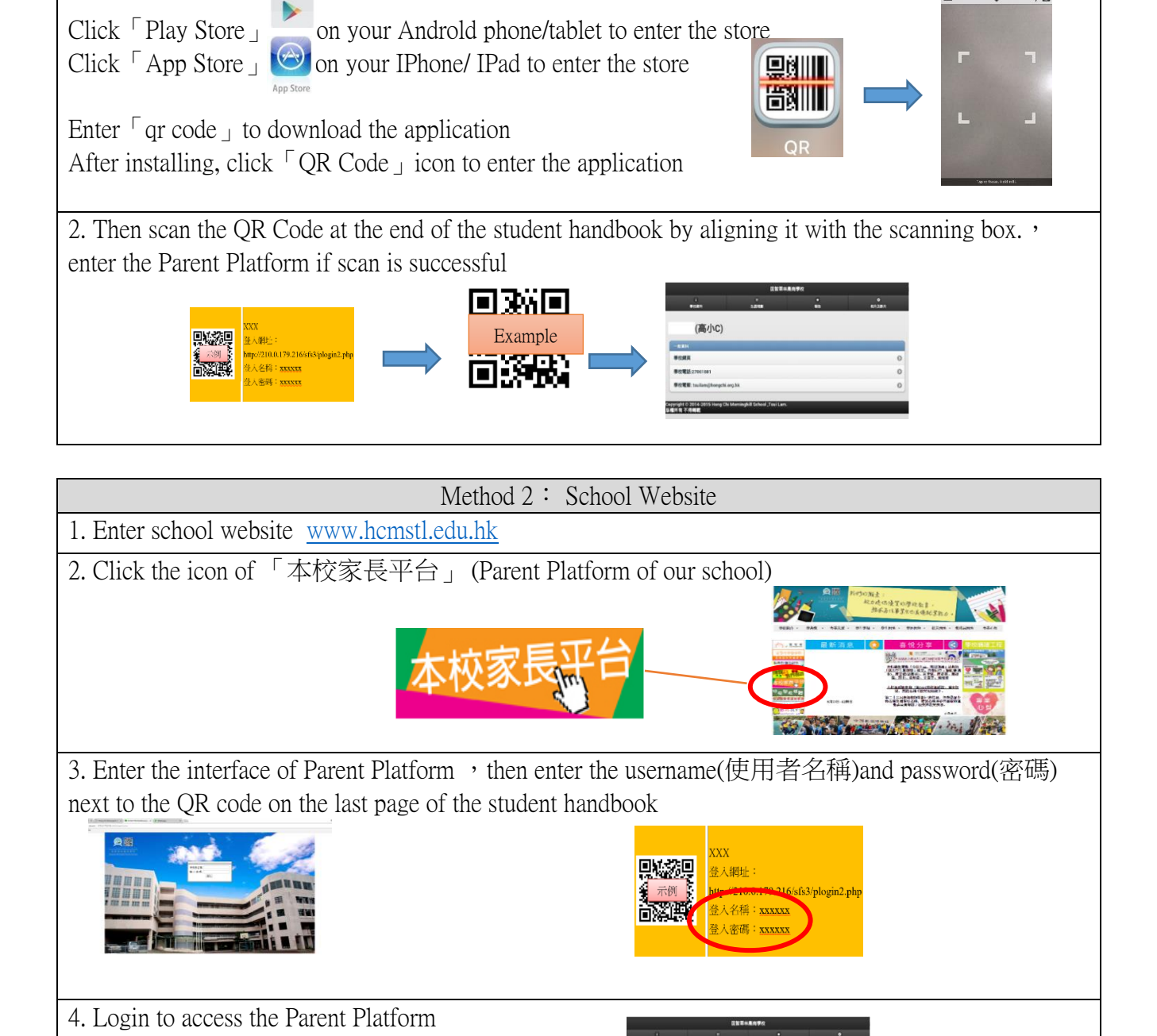

(高小C)

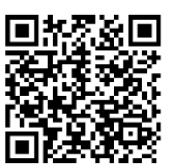

Instructional video

## Step 2: Press Photos and Videos (相片及影片)

# Step 3: Choose Upload Videos (上載影片) or Upload Photos(上載相片)

| Me                                                                                                    | thod of upload  | ding video                                                                                               |                                  |
|----------------------------------------------------------------------------------------------------|-----------------|----------------------------------------------------------------------------------------------------|----------------------------------|
| 1. Press Upload Videos(上載影片)                                                                            | 2. Press        | Select Videos                                                                                            | to select videos                 |
| 家長TUBE         查閱上載資料 (0)         重上載影片         重上載相片         3. The following screen will be displayed | After videos ar | A from Files Here<br>1000 AB in order, 100 AB in<br>upbad HD Vates<br>elect Videos<br>re selected , pres | s Submit Now finish upload       |
| Uploaded 1 of 1<br>上傳檔案 遠端上傳<br>Upload More Video                                                       | s               | Note: Press <sup>Sut</sup><br>when all are disp<br>colour                                                | ayed in green                    |
| (1) 48017339-8 必填欄位                                                                                     | -               |                                                                                                    |                                  |
| 標題                                                                                                    |                 |                                                                                                    |                                  |
| 自行煮食<br>描述<br>暑假期間學會自己煮蕃茄炒蛋<br>Submit Now                                                               |                 | Parents can e<br>"Title"(標題)<br>"Description"<br>photo.                                                  | nter the<br>) and<br>'(說明)of the |
|                                                                                                    |                 |                                                                                                    |                                  |

| Method of upl                                                                                           | oading photos                                                                                                    |
|----------------------------------------------------------------------------------------------------|----------------------------------------------------------------------------------------------------|
| 1. Press Upload Photos(上載相片) 2. Press                                                                   | Select Photos to upload selected photos                                                                                                 |
| 家長TUBE                                                                                                  | - HERE AL ALE HERE PROVIDE<br>- HERE AL ALE HERE PROVIDE<br>- HERE AL ALE HERE PROVIDE<br>- HERE AL ALE ALE ALE ALE ALE ALE ALE ALE ALE |
| 3. The following screen will be displayed after photo                                                   | s are selected ' press Save Details ' finish upload                                                                                     |
| Uploaded 1 of 1                                                                                         |                                                                                                    |
| Photo Upload                                                                                            | Note: Press Save Details<br>when all are displayed in green<br>colour                                                                   |
| 重要須知:請勿上傳任何粗鄙、版權型態、騷擾<br>他人或垃圾類型的圖片。<br>當繼續"您的上傳",表示您同意這些圖片沒有違反<br>我們網站的使用條款且您擁有全部的圖片版權或<br>擁有授權可以上傳它們。 |                                                                                                    |
| Upload More Photos                                                                                      |                                                                                                    |
| (1) 1EE82826-E                                                                                          |                                                                                                    |
| 圖片標題                                                                                                    |                                                                                                    |
| 獲獎                                                                                                    | Parents can enter the                                                                                                    |
| 圖片說明                                                                                                    | "Title"(標題) and                                                                                                    |
| 在訓育組舉辦的品德舊曲新詞比賽中得獎                                                                                      | - "Description"(說明)of the photo.                                                                                                    |
| Save Details                                                                                            |                                                                                                    |

## Step 4: Check and view uploaded information

| 匡智翠桐             | 木晨崗學             | 學校                |                |                                                                                              |
|------------------|------------------|-------------------|----------------|----------------------------------------------------------------------------------------------|
| 3<br>學校資料        | <b>∰</b><br>生涯規劃 | <b>☆</b><br>相片及影片 | <b>〇</b><br>登出 | TL<br>TsuiLamTube - Media Show                                                               |
|                  | (高小E             | E)                |                | 換獲 1 項資料<br>m2013-10-26 14.34.04<br>(部月) TLPappa,hem15023,2013-10-26 14.34.04<br>つ目をついまのメモタム |
| 翠林TUBE           |                  |                   |                |                                                                                              |
| <b>師 願證 (24)</b> |                  |                   | 0              | Click "View Unloaded                                                                         |
| 家長TUBE           |                  |                   |                |                                                                                              |
| <b>后</b> 查閱上載資   | [料 (1)           |                   | Θ              | Information" to view the                                                                     |
| 「」上載影片           |                  |                   | 0              | uploaded information.                                                                        |
| ■ 上載相片           |                  |                   | 0              | <br>•                                                                                        |

If any queries , please email our school's IT Team <u>tl\_ict@hcmstl</u>

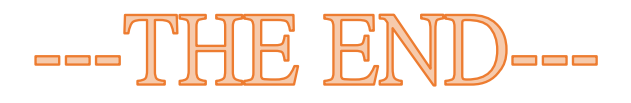